come consultare la bacheca

| Accedi a spaggiari web con le tue<br>credenziali.<br>Si presenta questa pagina "classe viva"<br>in alto a destra vedete le notifiche                                                                                                    | Projector weber: Constraint   Anno PRECEDENTE: Validitation and provide distribution   Anno PRECEDENTE: Validitation   Anno PRECEDENTE: Validitation   Anno PRECEDENTE: </th                                                                                                    |
|----------------------------------------------------------------------------------------------------|----------------------------------------------------------------------------------------------------|
| In questo caso il docente deve ancora<br>leggere 20 messaggi                                                                                                    | 20<br>Messaggi                                                                                                    |
| I messaggi si possono leggere cliccando<br>sulla notifica oppure andando in "bacheca",<br>la quinta riga a partire dall'alto                                                                                                    | Image: Second and Second and Second                           |
| Trovate qui tutti i messaggi e le circolari<br>archiviate in ordine cronologico.<br>Quelle ancora non lette sono evidenziate da<br>una scritta rossa.<br>Man mano che le comunicazioni vengono<br>lette, il numero delle notifiche viene<br>aggiornato.<br>Le comunicazioni rimarranno comunque<br>disponibili per tutto l'anno scolastico. | Composed Sengary Parms Sea III   http://web.apagoar.ex/of/spagoar.ex/of/spagoar.e |